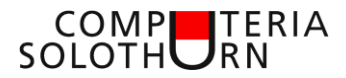

## Computeria vom 30. September 2021

# Fotos vom Iphone auf den Compi laden

# Warum kompliziert, wenn es auch einfach geht?

Aber: Warum einfach, wenn es einfach nicht gehen will?

Eigentlich ist es ganz einfach, die Handyfotos auf den PC zu bringen. Aber wenn es nicht so einfach geht, wird es kompliziert! Vor wenn man ein Apple-Iphone und daneben einen Windows-PC hat...

Martin Dürig hat da so seine Erfahrungen gemacht und die möchte er gerne weitergeben.

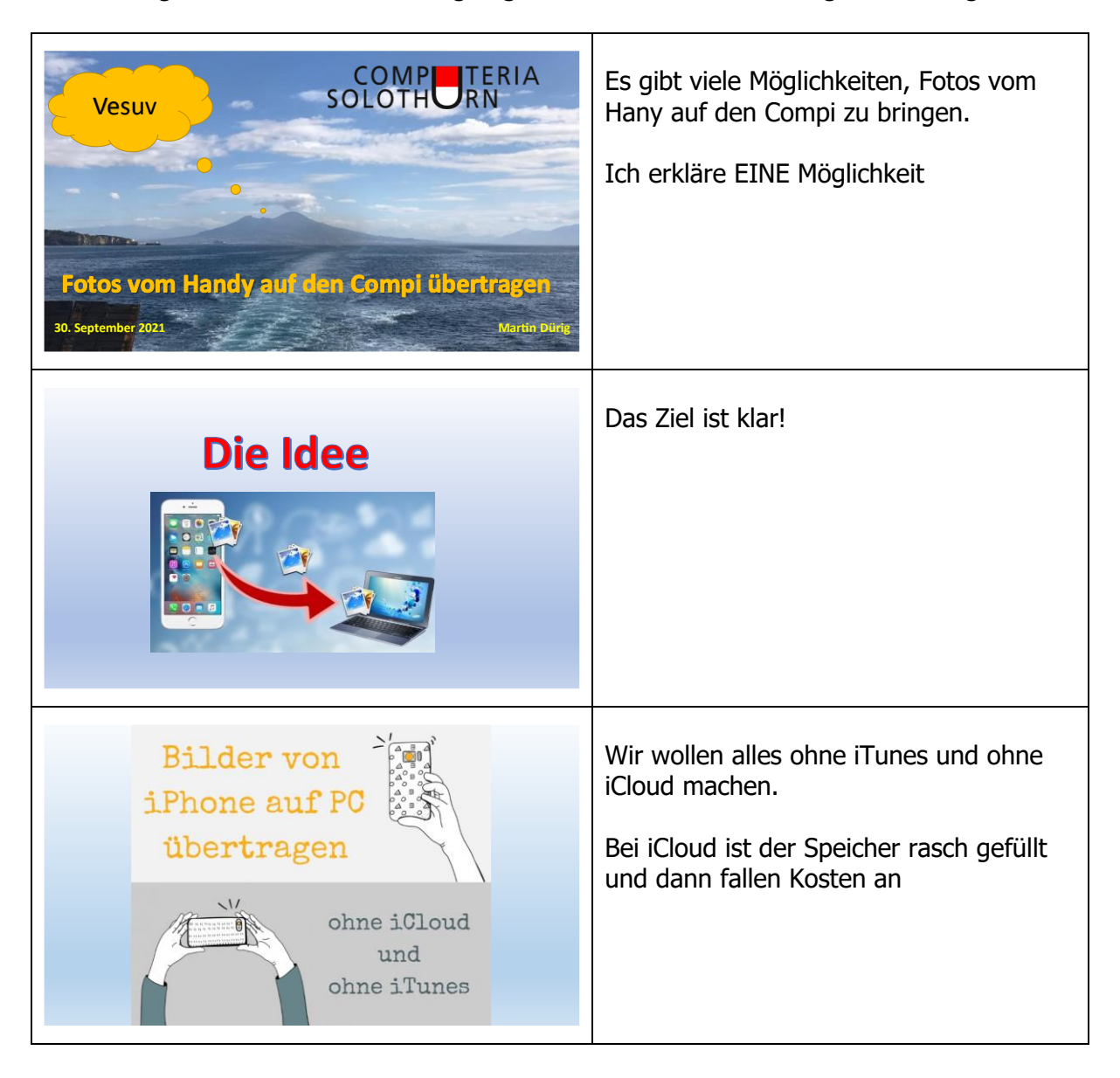

#### COMP SOLOTH RN

|                                                                                                    | Wir wollen ein einzelnes Foto auf den<br>Compi kopieren.<br>Hier am Beispiel eines Bildes von Span<br>(Louenesee) |
|----------------------------------------------------------------------------------------------------|----------------------------------------------------------------------------------------------------|
|                                                                                                    | Einzelne Fotos lassen sich problemlos<br>und einfach via Mail senden.                                             |
| Normality Constrained of the second of the second of the s | Bei der Frage nach der Qualität<br>entscheidet man sich am besten für die<br>Originalqualität                     |
| ERINACH<br>CONTRACTOR                                                                                                    | Alles klar, oder?<br>aber bei mehreren oder vielen Fotos?                                                         |

### COMPUTERIA SOLOTHURN

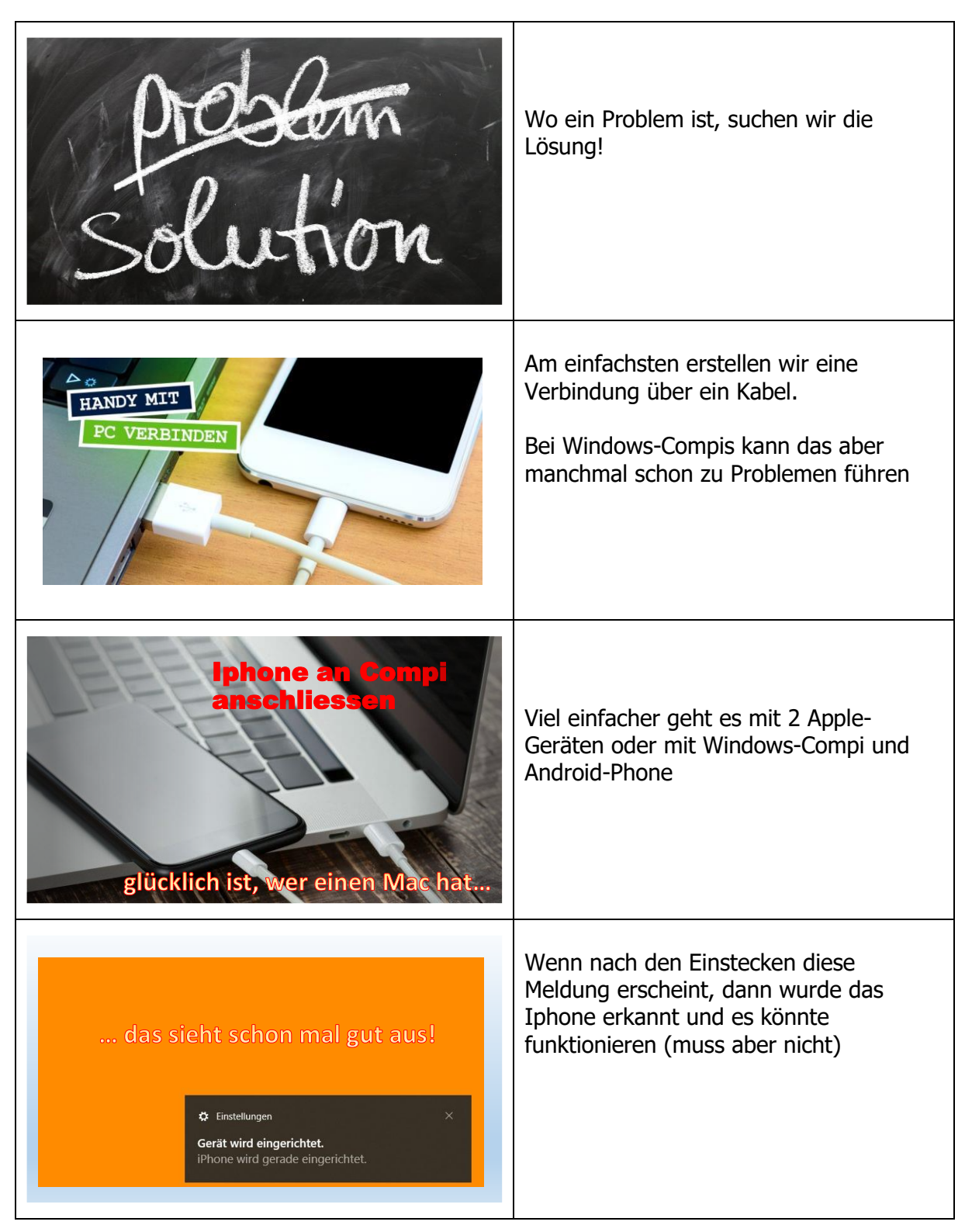

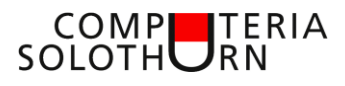

| $\begin{array}{c} \hline World E \ 1/1 \\ \hline \hline \hline \\ \hline \\ \hline \\ \hline \\ \hline \\ \hline \\ \hline \\ \hline \\ $                                                                                                    | Kontrolle:<br>Auf «Dieser Computer» klicken und<br>kontrollieren, ob das Symbol Iphone<br>erscheint. Beim Öffnen kann aber auch<br>ein leerer Ordner angezeigt werden –<br>aber nicht verzweifeln!                   |
|----------------------------------------------------------------------------------------------------|----------------------------------------------------------------------------------------------------|
| <complex-block></complex-block>                                                                                                    | Nun sollten die Fotos eigentlich geöffnet<br>werden und erscheinen.<br>Oft aber kommt eine Fehlermeldung,<br>dass etwas nicht geklappt habe.<br>Aber trotzdem nicht verzweifeln, dann<br>lösen wir eben das Problem! |
| Marchandle Argendender, T. Statestille and Argendender, T. Statestille and Argendender, T. Statestille and Argender, T. Statestille and Argender, T. S | Wir öffnen die App «Fotos».<br>Am einfachsten im Suchfeld «Fotos»<br>eintippen – und die App erscheint.<br>App starten                                                                                               |
|                                                                                                    | Die Fotos auf dem Handy erscheinen.<br>Oben rechts «Importieren» anwählen.                                                                                                    |

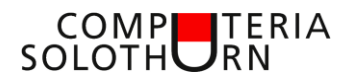

| © OneDrive – □ ×<br>Neues Video ≅ Auswählen Importieren<br>Neues Video ≅ Auswählen Importieren<br>Von Order<br>Elementa von einem Smartphone, einer Kamera oder<br>einem anderen Gerät kopieren<br>Von einem Smartphone, einer Kamera oder<br>ienem anderen Gerät kopieren<br>Vintererinnerungen © 2019<br>Für Sie erstellt | Entscheidungsfrage:<br>Importieren von einem Ordner oder von<br>einem «verbundenen Gerät»<br>Natürlich «verbundenes Gerät» wählen                             |
|----------------------------------------------------------------------------------------------------|----------------------------------------------------------------------------------------------------|
| und wie                                                                                                    | Oft erscheint wieder dieselbe<br>Fehlermeldung.<br>Also besteht ein Problem weiterhin, auch<br>wenn das Iphone erkannt wurde, aber<br>dessen Inhalt leer ist. |
| so bitte jetzt das<br>phone beachten!                                                                                                    | Jetzt bitte den Bildschirm des Iphones<br>betrachten!<br>Das Iphone benötigt die Erlaubnis, dass<br>der Compi auf die Fotos zugreifen darf.                   |
| Ein Gerät für den Import wird gesucht.<br>Abbrechen                                                                                                    | Da sieht die Sache schon viel positiver<br>aus!                                                                                                    |

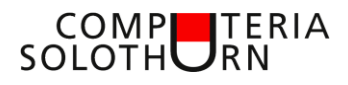

| Marce Fores and Valueon search         Unit of Fores and Valueon search         Unit of                                                                                                    | und jetzt geht es automatisch los!<br>Wenn es nicht sofort los geht, nicht<br>verzweifeln, das braucht Zeit!                                                                                                    |
|----------------------------------------------------------------------------------------------------|----------------------------------------------------------------------------------------------------|
| Iter Fotos und Videos werden gesucht.         Iter Fotos und Videos werden gesucht.         Iter Fotos und Videos verden gesucht.         Iter Fotos und Videos verden gesucht.         Iter Fotos und Videos verden gesucht.         Iter Fotos und Videos verden gesucht.         Iter Fotos und Videos verden gesucht.         Iter Fotos und Videos verden gesucht.         Iter Fotos und Videos verden gesucht.         Iter Fotos und Videos verden gesucht.         Iter Fotos und Videos verden gesucht.                                                                                                    | Das kann eine gute Weile dauern, vor<br>allem, wenn soooo viele Fotos neu sind.<br>Hier sind es 8368 neue Fotos!                                                                                                    |
|                                                                                                    | Eine neue Ansicht öffnet sich!<br>Zu beachten sind folgende Menupunkte:<br>1. Anzeige<br>2. Aufgliederung nach Jahren<br>3. Importieren                                                                                                    |
| Importieren von Elementen<br>mporteren na. (Juharijohd/AucDive/Atuer<br>De sete<br>De sete<br>De se | <ul> <li>«Importieren von Fotos» öffnet sich.</li> <li>1. Speicherort kann angepasst<br/>werden</li> <li>2. Auswahl der Fotos (alle – seit<br/>letztem Import – Einzelauswahl<br/>oder Monat)</li> <li>3. nach dem Import löschen auf<br/>dem Iphone oder behalten</li> </ul> |

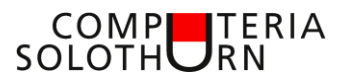

| Importision use listenation/use/listents   The member is in the intervention of the intervention of the intervention                                                                                                    | Als Beispiel sind 3 einzelne Fotos<br>ausgewählt<br>Weiter geht es mit dem gelben Feld<br>«3 von 8834 Objekten importieren» |
|----------------------------------------------------------------------------------------------------|----------------------------------------------------------------------------------------------------|
| Import abgeschlossen<br>3 Bienente wurden erfolgreich in den Fotos importiert und<br>gespeichert in:<br><u>C\User\info\OneDrive\Pictures</u><br>OK                                                                                                    | Der erfolgreiche Import wird bestätigt<br>und der Speicherort angezeigt.<br>Dieser kann auch direkt angeklickt<br>werden    |
| Was aber,<br>wenn's nicht so einfach geht?                                                                                                    | aber nicht immer geht es so einfach!                                                                                        |
| Da hat etwas nicht geklappt.<br>Bein ingenzieren von diesem Gerät sind froßieren aufgetreten. Ist es<br>ticher: dass Fotos oder Videos auf Ihrem Gerät vorhanden sind.<br>Wettere Informationer<br>Votere Informationer<br>Voterer Informationer<br>Metterer Informationer<br>Metterer Infor | Diese Fehlermeldung kenn wir doch                                                                                           |

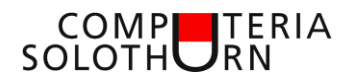

| Mögliche Probleme und Lösüngen:         • Handy ist nichtentsperrt       entsperren!         • zu wenig lang gewartet       Sich gedulden!         • Immer noch keine Verbindung       anderen USB-Anschluss benutzen!         • anderes USB Kabel benutzen. USB Kabel haben unterschiedliche<br>Übertragungsgeschwindigkeiterund nicht alle können Daten übertragen.         • anderer Compi, neues Handy       Compi vertraut dem Handy noch nicht<br>Wie das geht, im Anschluss!         • Ultimative Lösungsvariante       Mac kaufen!                                                                                                    | Eine Auswahl von Problemen und<br>mögliche Lösungen                                                                                                    |
|----------------------------------------------------------------------------------------------------|----------------------------------------------------------------------------------------------------|
| <text></text>                                                                                                    | Oft ist das Problem aber auf dem Compi<br>gar nicht ersichtlich, daher immer auch<br>auf das Display des Iphones schauen!<br>«Diesem Computer vertrauen» deutet<br>auf eine erstmalige Verbindung hin und<br>muss mit dem Gerätecode bestätigt<br>werden.<br>sonst könnte jeder die Fotos eines<br>beliebigen Handys herunterladen! |
| war doch ganz         Image: Construction of the second second seco | Mit dem nachfolgenden Bild (Sortierung<br>nach Aufnahmezeit), hoffe ich, dass nun<br>das Importieren auf eine einfache Art<br>möglich ist.                                                                                                    |
| Vorschau<br>auf Computeria vom 26.0ktober 2021                                                                                                    | und noch eine Vorschau auf die<br>kommende Computeria                                                                                                    |

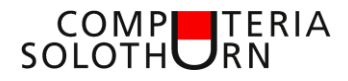

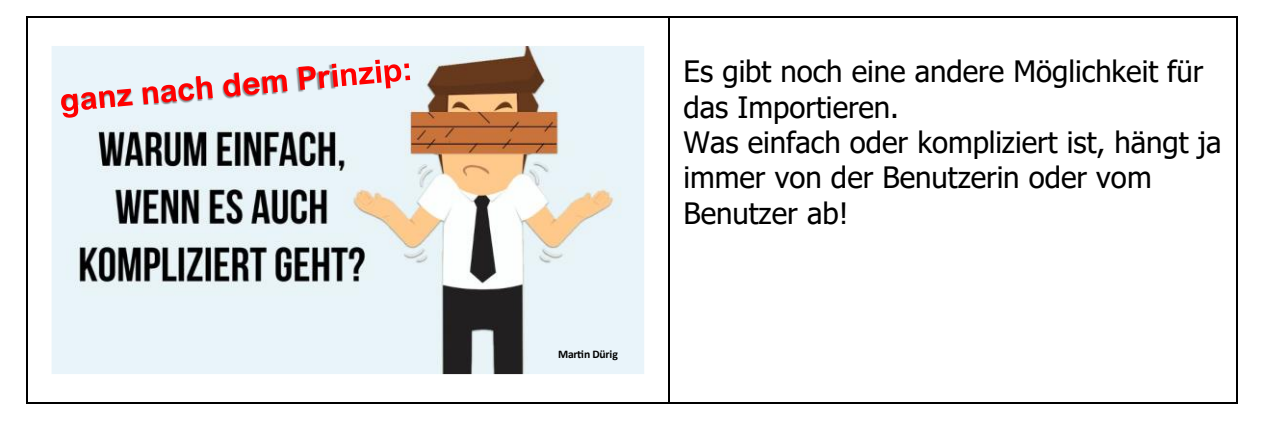